## How to create an Account to make a Water & Sewer Payment:

Begin at the website: <u>https://wp-berlin.accugov.com/</u>

Select Register:

| Berlin, WI City of | Payment Portal      |     | Login Register Fill in the                 | e<br>g<br>tion: |
|--------------------|---------------------|-----|--------------------------------------------|-----------------|
| Create a login to  | access your account | ×   |                                            |                 |
| Negister           | (3) Cancel          |     |                                            |                 |
| Acc                |                     |     |                                            |                 |
|                    | PayPon              | .dl |                                            |                 |
| Username:          | 2<br>3              | •   | Create your own username                   |                 |
| Email:             |                     |     | Enter the Email you prefer                 |                 |
| Password:          |                     |     | Choose a complex password                  |                 |
| Confirm Password:  |                     |     | Confirm the password                       |                 |
| I have a(n):       | Utility Statement   | -   | Select Utility Statement                   |                 |
| Account Number:    |                     |     | Enter your Full Account number with dashes | 5               |
| Service Location:  |                     |     | Enter service address with street name     |                 |

After all the information is entered, you can then select "Register" at the top of the page:

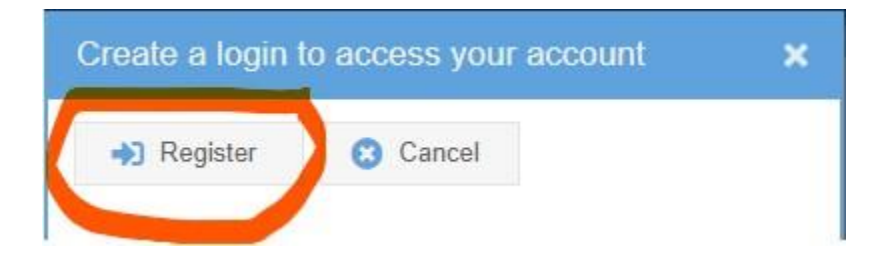

HELPFUL HINTS if there is an error message:

- 1. Double check your account number
- 2. Address entered should be house number and street. EX) 108 N. CAPRON ST
- 3. Choose a semi-complex password

Once you have an account created, you can make a payment by selecting "Pay Utilities"

|                     | City of Berlin WI Payment Portal | Logout | - |
|---------------------|----------------------------------|--------|---|
| Payment Portal      |                                  |        |   |
| 🝷 🗁 History         |                                  |        |   |
| hvoices             |                                  |        |   |
| Receipts            |                                  |        |   |
| Utility Statements  |                                  |        |   |
| 🕶 🗁 Make Payments   |                                  |        |   |
| Manage Credit Cards |                                  |        |   |
| Pay Invoices        |                                  |        |   |
| Pay Utilities       |                                  |        |   |
| News                |                                  |        |   |

You can enter information and select "Next" until your payment is complete.

| Pay Utilities                  | ×                                               |                     |                        |                              |                       |
|--------------------------------|-------------------------------------------------|---------------------|------------------------|------------------------------|-----------------------|
| < Previou                      | s > Next                                        | 🔵 🥥 Submit          | Cancel                 |                              |                       |
| To make a pa<br>opportunity to | yment, select one of th<br>review your payment. | e payment options I | below and press the "N | ext" button. You will have a | an                    |
| Payment                        | Total Due                                       | \$0.00              | If you have            | e an amount owing            | g, it will show here. |
| Amount                         | Other Amount                                    |                     | 0.00                   |                              |                       |
| Utility Ch                     | narges                                          |                     |                        |                              |                       |
| Location                       |                                                 |                     | Billing                | Billing Date                 | Тур                   |

- There will be a convenience fee charged by the third party to use this online payment option
- You cannot pay more than the current balance with this payment option
- You will not be able to set up an <u>automatic</u> monthly payment through this online payment option